# 5.18-Neueröffnung einer abgeschlossenen Plausibilisierung oder Aktenbeurteilung (GW)

Author: Niklas Nagel

## Öffnen Sie den Auftrag

Öffnen Sie den Auftrag, indem Sie auf die Fallnummer klicken.

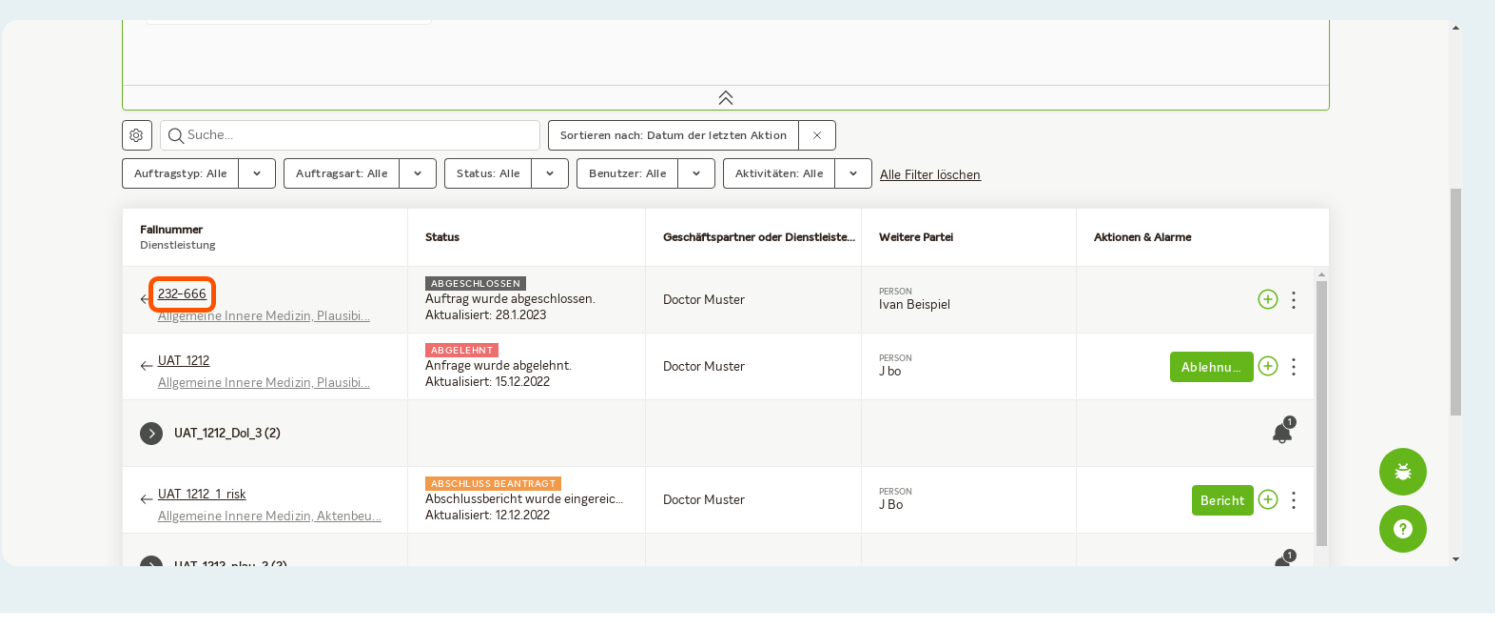

### Weitere Aktionen

Klicken Sie auf 'Weitere Aktionen'.

| JAROWA                                                                       |                                                                                                    |                                                                                                    | Q         Auftragsübersicht         ✓           Versicherung AG         ✓                            |
|------------------------------------------------------------------------------|----------------------------------------------------------------------------------------------------|----------------------------------------------------------------------------------------------------|----------------------------------------------------------------------------------------------------|
| Fallnummer: 232-666                                                          | Termin: 22.2.2023, 08:00 UTC Status                                                                                   | ; Abgeschlossen                                                                                                    | Zur Übersicht Weitere Aktionen                                                                       |
| Geschäftspartner<br>Versicherung AG &<br>Dorfstrasse 34<br>6340 Baar, ZG, CH | <ul> <li>∧ Versicherung AG</li> <li>\$\overline\$ +414444444</li> <li>@ enable.test+versicherung@jarowa.ch</li> </ul> | Dienstleister<br>Doctor Muster<br>Staffelackerstrasse 23<br>8953 Dietikon, ZH, CH<br>& +41 44 444 44<br>@ enable.test+doctor@jarowa.ch | <ul> <li>ペ Doctor Clinic CH</li> <li>№ +414444444</li> <li>@ enable.test+doctor@jarowa.ch</li> </ul> |
| Dienstleistung: Plausibilisierung Arbe                                       | eitsunfähigkeit / Allgemeine Innere Medizin                                                                           |                                                                                                    |                                                                                                    |

# Zurück zur Überarbeitung

Klicken Sie auf 'Zurück zur Überarbeitung'.

| Fallnummer: 232-666                                                                        | Termin: 22.2.2023, 08:00 UTC Statu:                                                                       | s: Abgeschlossen                                                                                                    | Zur Übersicht                                                                                | Weitere Aktion en<br>Zurück zur Überarbeitung                                                        |
|--------------------------------------------------------------------------------------------|----------------------------------------------------------------------------------------------------|----------------------------------------------------------------------------------------------------|----------------------------------------------------------------------------------------------|----------------------------------------------------------------------------------------------------|
| <b>Geschäftspartner</b><br><u>Versicherung AG</u> 삼<br>Dorfstrasse 34<br>6340 Baar, ZG, CH | <ul> <li>ペ Versicherung AG</li> <li>𝔩 +114444444</li> <li>ⓓ enable test-versicherung@jarowa.ch</li> </ul> | Dienstleister<br>Doctor Muster<br>Staffelackerstrasse 23<br>8953 Dietikon, ZH, CH<br>Suet 44 444 444<br>@ enable.test+doctor@jarowa.ch | <ul> <li>A Doctor Clinic CH</li> <li>+41 44 444 444</li> <li>enable.test+doctor@j</li> </ul> | Auftrag einem Benutzer zuw<br>Auftrag als sensitiv markien<br>Auftragsinformationen heru<br>arowa.ch |
| Dienstleistung: Plausibilisierung Arbe                                                     | itsunfähigkeit / Allgemeine Innere Medizin                                                                |                                                                                                    |                                                                                              |                                                                                                    |

## Bestätigen Sie die Auswahl

Klicken Sie auf 'Fortfahren', um den Bericht wiederzuöffnen.

| Fallnummer: 232-666                                                          | Termin: 22.2.2023, 08:00 UTC Status: Abgeschlossen                                                                                                    | Zur Übersicht Weitere Aktionen                                                                       |
|------------------------------------------------------------------------------|----------------------------------------------------------------------------------------------------|----------------------------------------------------------------------------------------------------|
| Geschäftspartner<br>Versicherung AG 些<br>Dorfstrasse 34<br>6340 Baar, ZG, CH | Warnung         Wird der Bericht zurückgewiesen, dann wird der Dienstleister inf<br>kann Änderungen am Bericht vornehmen. Wollen Sie den Berich<br>zurückweisen?         • 4414         • enable         Abbrechen         • mable test+docter | formiert und<br>ht wirklich<br>A Doctor Clinic CH<br>S -4144444444<br>e enable.test+doctor@jarowa.ch |
| Dienstleistung: Plausibilisierung Arbeit                                     | unfähigkeit / Allgemeine Innere Medizin                                                                                                    |                                                                                                    |

#### Nachricht erfassen

Hier können Sie eine Nachricht erfassen, welche direkt an die Ärzteschaft zugesendet wird. Erwähnen und erläutern Sie, warum der Bericht wieder eröffnet und vom Arzt bearbeitet werden soll.

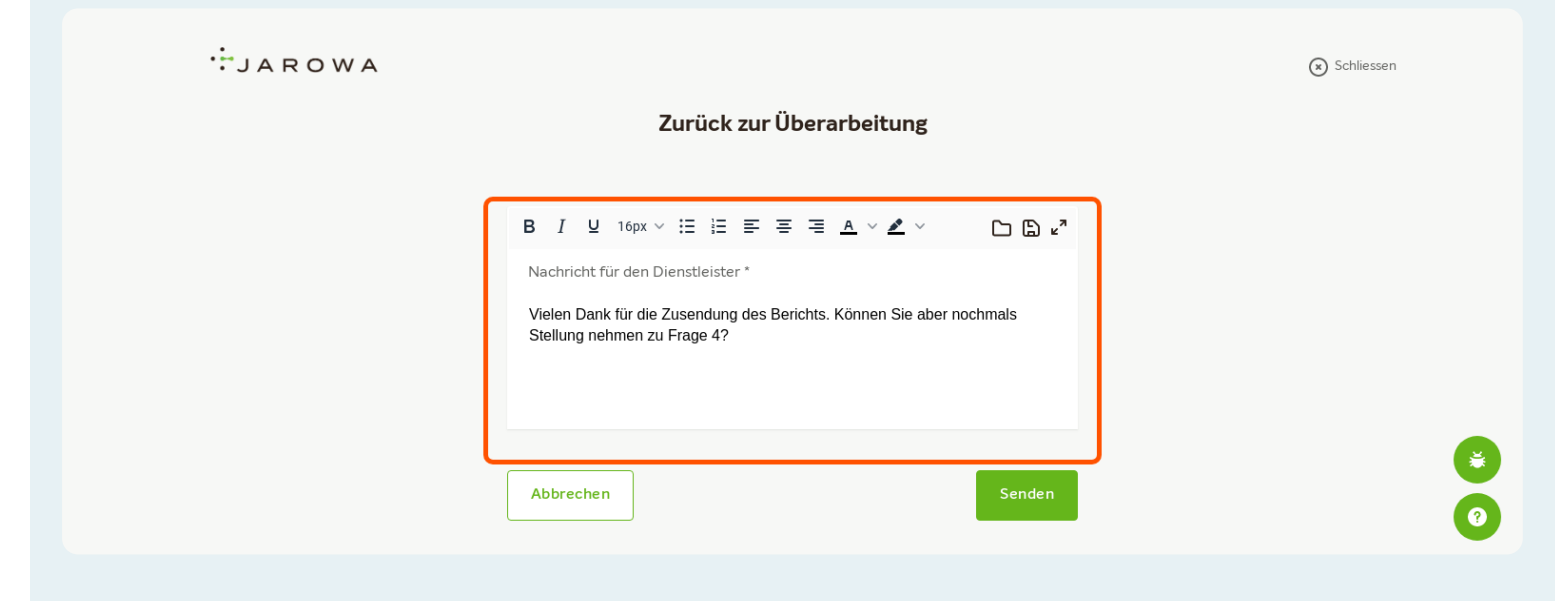

### Klicken Sie auf 'Senden', um fortzufahren.

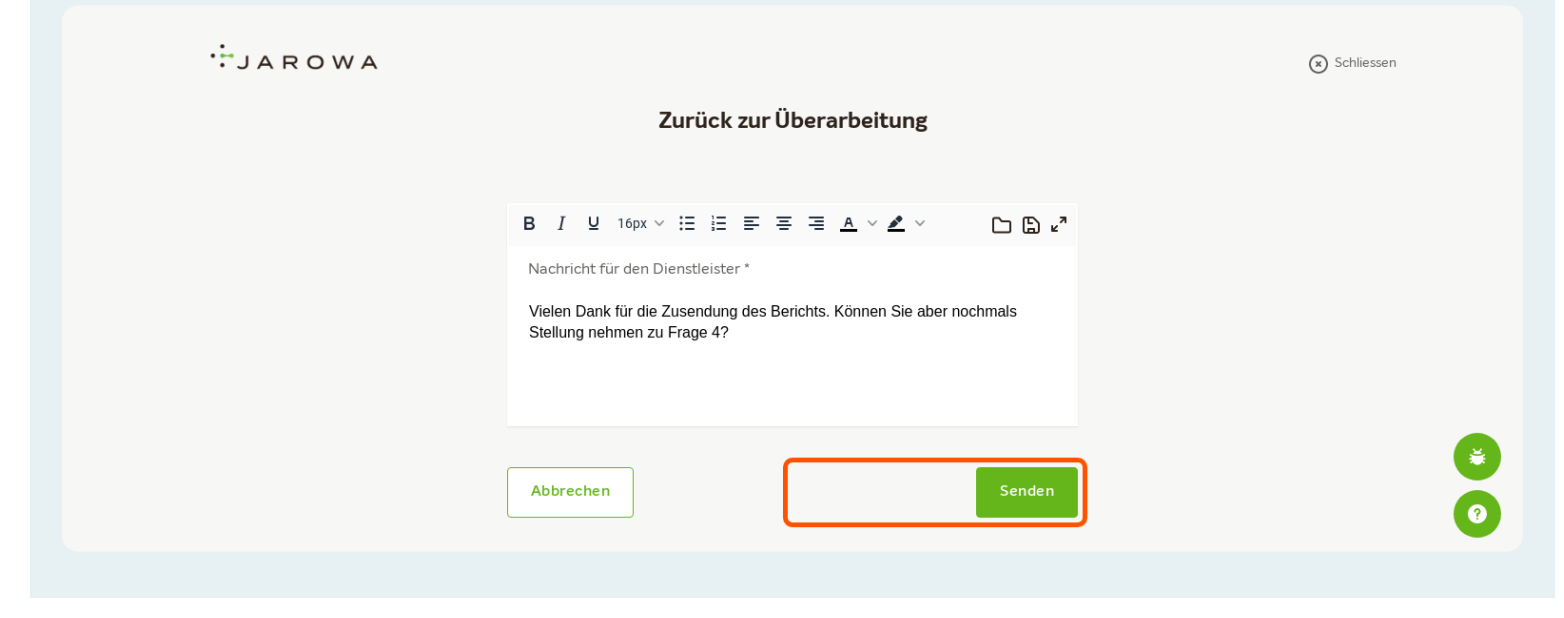

#### Kommentar zum wiedereröffneten Bericht

Den soeben geschriebenen Kommentar zum wiedereröffneten Fall finden Sie in den Auftragsdetails. Öffnen Sie hierfür den Auftrag, indem Sie auf die Fallnummer klicken.

|                                                          |                                                                                     | ~                                                                             |                         |                   |
|----------------------------------------------------------|-------------------------------------------------------------------------------------|-------------------------------------------------------------------------------|-------------------------|-------------------|
| Q Suche  Auftragstyp: Alle      Auftragsart: Alle        | Sortieren nach     Status: Alle      Benutzer                                       | Datum der letzten Aktion     ×       Alle     ×       Aktivitäten: Alle     × | Alle Filter löschen     |                   |
| <b>Fallnummer</b><br>Dienstleistung                      | Status                                                                              | Geschäftspartner oder Dienstleiste                                            | Weitere Partei          | Aktionen & Alarme |
| Aligemeine Innere Medizin, Plausibi                      | ABSCHLUSS GESTARTET<br>Auftrag wurde wieder geöffnet.<br>Aktualisiert: 28.1.2023    | Doctor Muster                                                                 | PERSON<br>Ivan Beispiel | ⊕ : Î             |
| ← <u>UAT 1212</u><br>Allgemeine Innere Medizin, Plausibi | ABGELEHNT<br>Anfrage wurde abgelehnt.<br>Aktualisiert: 15.12.2022                   | Doctor Muster                                                                 | PERSON<br>J bo          | Ablehnu (+) :     |
| <b>UAT_1212_Dol_3 (2)</b>                                |                                                                                     |                                                                               |                         | *                 |
| ← UAT 1212 1 risk<br>Allgemeine Innere Medizin, Aktenbeu | ABSCHLUSS BEANTRAGT<br>Abschlussbericht wurde eingereic<br>Aktualisiert: 12.12.2022 | Doctor Muster                                                                 | PERSON<br>J Bo          | Bericht (+)       |
|                                                          |                                                                                     |                                                                               |                         |                   |

#### Kommentar zum wiedereröffneten Bericht

Der hinterlassene Kommentar finden Sie unter 'Nachrichten' beim wiedereröffneten Fall.

| Auftrag         |               |                                                                                              | Nachrichten herunterladen |
|-----------------|---------------|----------------------------------------------------------------------------------------------|---------------------------|
| , and ag        | Doctor Muster |                                                                                              |                           |
| Auftragsverlauf |               | Heute                                                                                        |                           |
| Dokumente       |               | 1.                                                                                           |                           |
| Nachrichten     |               |                                                                                              | Versicherung AG 16:51     |
| Pandanzan       |               | Vielen Dank für die Zusendung des Berichtes. Können Sie nochmals Stellung nehmen zu Frage 4? |                           |
| rendenzen       |               |                                                                                              | Versicherung AG 16:53     |
| Notizen         |               |                                                                                              |                           |
|                 |               |                                                                                              |                           |
|                 |               |                                                                                              | _                         |